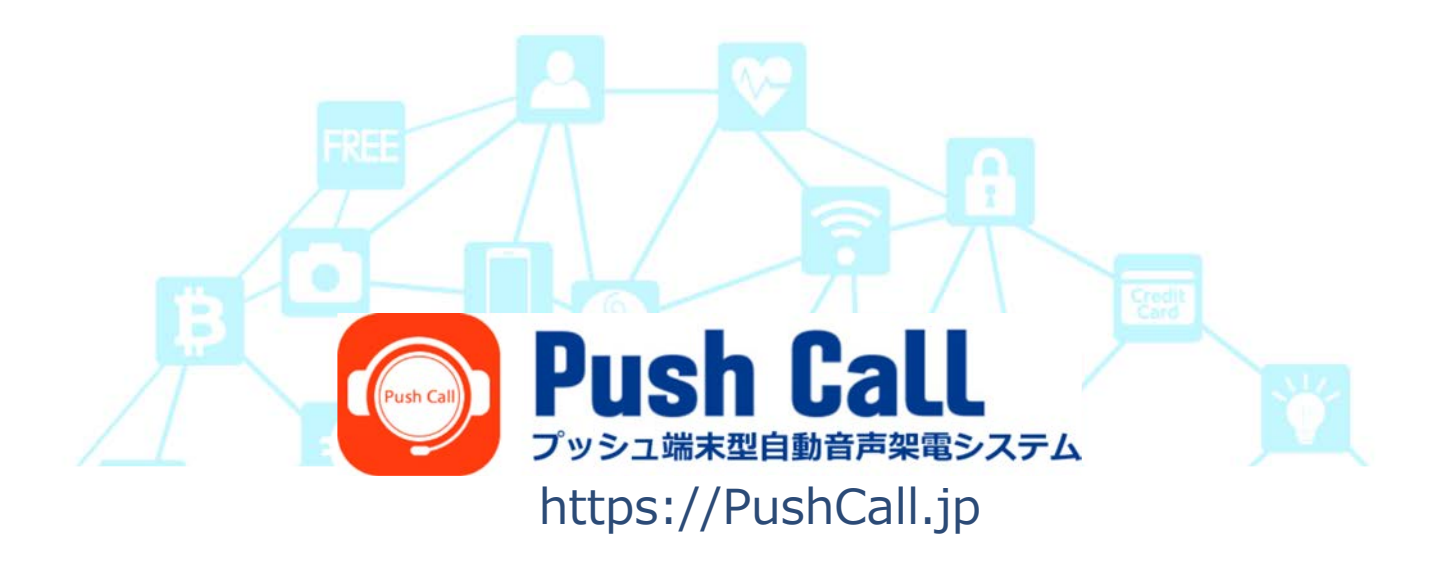

Ref.2021/01/01

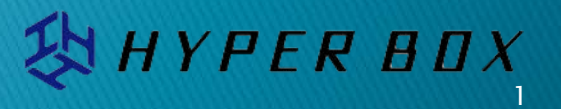

🔀 HYPER BOX

| プッシュコールとは             |                                                                                                    | P.03                                                    |  |  |  |  |  |  |  |
|-----------------------|----------------------------------------------------------------------------------------------------|---------------------------------------------------------|--|--|--|--|--|--|--|
| プッシュコールの活用例           |                                                                                                    | P.04                                                    |  |  |  |  |  |  |  |
| ユーザーダッシュボード(管理画面)     |                                                                                                    |                                                         |  |  |  |  |  |  |  |
| 自動音声架電のしくみ            |                                                                                                    | P.06                                                    |  |  |  |  |  |  |  |
| 自動音声架電のしくみ(電話番号と架電種別) |                                                                                                    | P.07                                                    |  |  |  |  |  |  |  |
| LINE投稿のしくみ            |                                                                                                    | P.08                                                    |  |  |  |  |  |  |  |
| ユーザーマニュアル             | 1.ログイン                                                                                                    | P.09                                                    |  |  |  |  |  |  |  |
|                       | 2.ダッシュボード                                                                                                    | P.10                                                    |  |  |  |  |  |  |  |
|                       | <ol> <li>①ステータスメッセージ</li> <li>②アカウント管理</li> <li>③ステータス情報</li> <li>④メイン画面</li> <li>⑤LINE設定(新規設定)</li> <li>⑤LINE設定(連携解除・友達削除)</li> <li>⑥架電履歴</li> </ol> | P.11<br>P.12<br>P.13<br>P.14<br>P.15-16<br>P.17<br>P.18 |  |  |  |  |  |  |  |
|                       | 3.再生内容の設定/ 架電                                                                                                    | P.19-20                                                 |  |  |  |  |  |  |  |
|                       | 4.再生内容の設定/ LINE投稿                                                                                                    | P.21                                                    |  |  |  |  |  |  |  |
| サービスに関するお問合せ先         |                                                                                                    | P.22                                                    |  |  |  |  |  |  |  |

小型の端末(縦:3cm 横:10cm)をプッシュするだけで、指定のLINEにメッセージ投稿や、スマホ/電話機に自動音声で電話を架けることができます。端末にはSIMを搭載しているので操作にWi-Fi環境などは不要です。

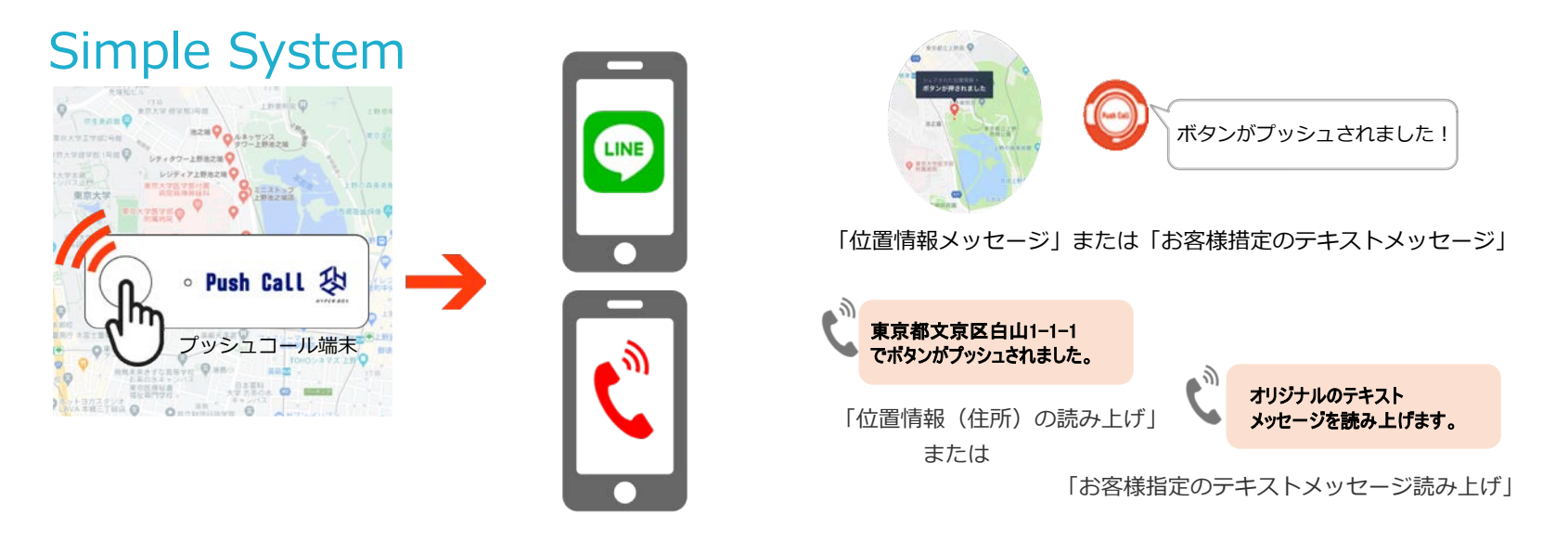

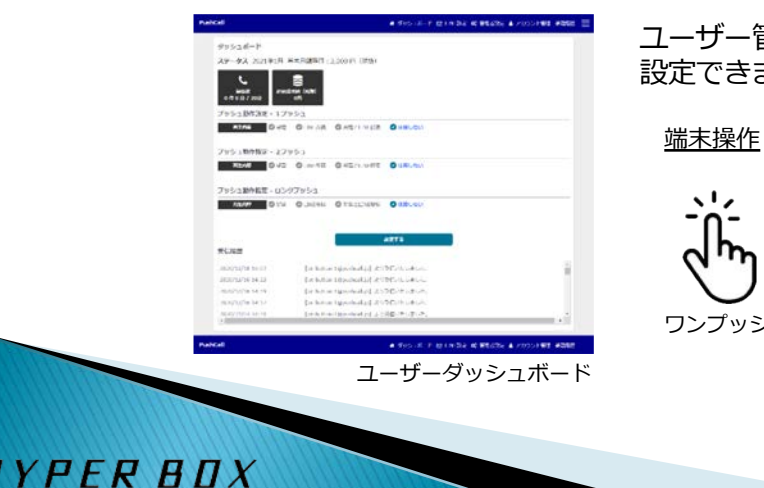

ユーザー管理画面から、プッシュ動作の割り当てや連絡方法などをかんたんに 設定できます。

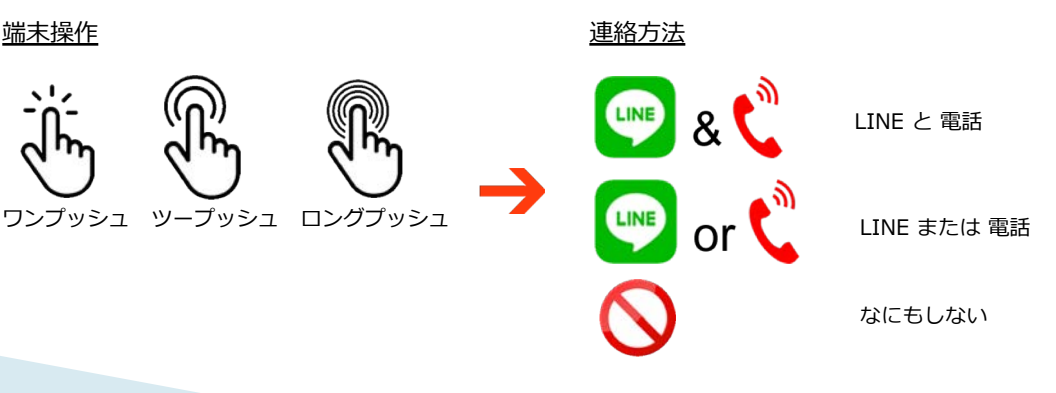

## プッシュコールの活用例

ご連絡にLINEを選択されている場合は、端末がプッシュされた位置情報か、管理画面であらかじめ指定しているテキスト メッセージ(60文字内)を投稿。

電話への架電を選択されている場合は、端末がプッシュされた位置住所か、管理画面であらかじめ指定しているテキスト メッセージを自動音声で読み上げます。

- また、電話への架電はテキストメッセージの指定以外にも、
- ・自動架電の時間指定
- ・リトライ(再架電)

HYPER BOX

- ・複数の電話番号への一斉架電や輪番架電等の設定
- も、ユーザー管理画面より簡単に設定を行えます。

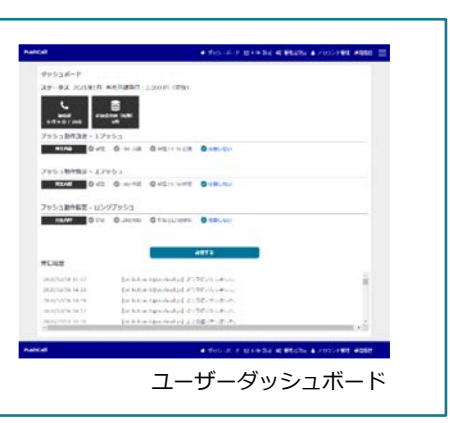

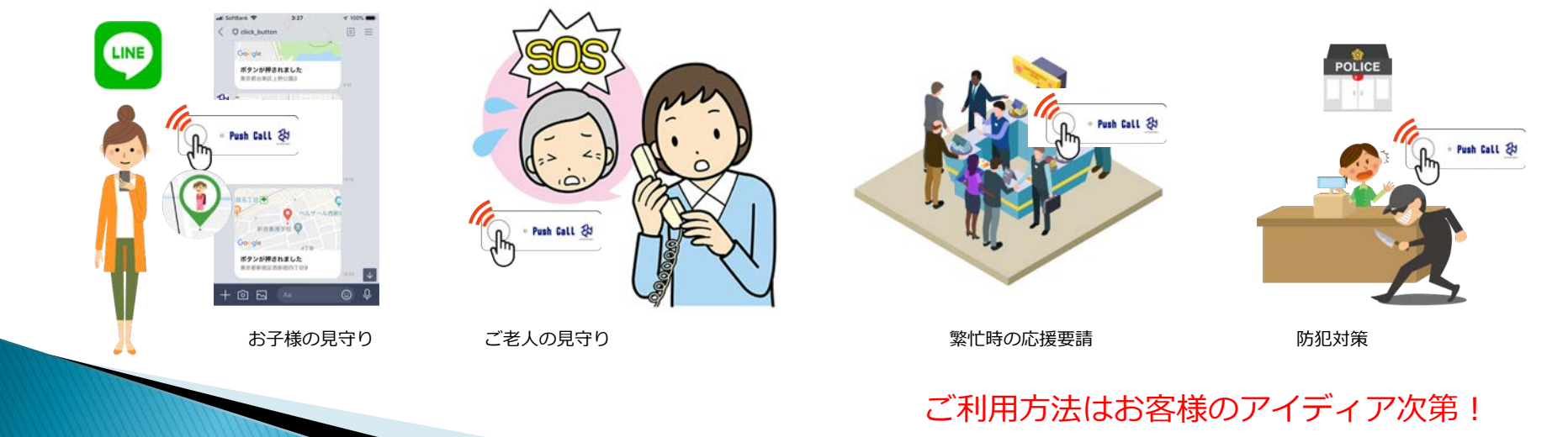

HYPER BOX

PushCall ● ダッシュポード 臼 LINE設定 😋 管理者設定 🛓 アカウント管理 栄電構造 🧮 ダッシュボード ステータス 2021年1月 基本月鏡費用: FT (8218) 3 ダッシュボード 10/11/#18 (REB) 0 1 0 2 / 202 ステータス 2021年1月 基本月額費用: 円(税抜) ツシュ動作設定 - 1ブツシュ R主AB 〇葉電 〇山NE投稿 〇葉電とLINE投稿 〇使用しない 2010197年 6 再生内容 @ オリジナル ◎ テキスト 架電数 超過請求額 (税抜) 0件0分/20分 0円 FRAN 0 10 現在の利用状況 MEHR ループ再生の場合は0回を入力してください 2 00:00 · ~ 23:59 · □ 00:00 · ~ 23:59 · □ 00:00 · ~ 23:59 · プッシュ動作設定 - 1プッシュ 23:59 - 0 00:00 - ~ 23:59 - 0 00:00 - ~ 23:59 -00:00 -00:00 -23:59 - 00:00 - - 23:59 - 00:00 - - 23:59 -◎ LINE投稿
◎ 架電とLINE投稿 再生内容 ☑ 架電 ✓ 使用しない 23:59 - 00:00 - ~ 23:59 - 00:00 - ~ 23:59 -00:00 00:00 23:59 - 0 00:00 - - 23:59 - 0 00:00 - - 23:59 -端末の動作設定 00:00 23:59 - 0 00:00 - ~ 23:59 - 0 00:00 - ~ 23:59 -3 🖸 00:00 - - 23:59 - 🗌 00:00 - - 23:59 - 🔲 00:00 - - 23:59 -رأأس プッシュ動作設定 - 1プッシュ TORU HAD 20 E 155 17±182 0 31 2プッシュ 🖑 🕨 ○ 満定 ○ 一夜 ○ 一夜 (屋か受電したら終了) ○ 絵曲 ○ 稿曲 (受電者が「9」をブッシュで次へ継続架電) ROME • Push Call 段 1 🖬 -※最先期位は、チェックがある電話最早の1から5の様となります。 プッシュ動作設定 - 2 プッシュ LINE 10:50 1000大田 ②位図信報(オリジナル) ② テキスト(60文字). ブッシュ動作設定 - ロングブッシュ 受信履歴 P12AB 〇 紀治 〇 LINE投稿 〇 紀治とLINE投稿 〇 化用しない 2020/12/18 16:07 【iot-button @pushcall.jp】より受信いたしました。 2020/12/16 14:23 【iot-button @pushcall.jp】より受信いたしました。 12270 2020/12/16 14:19 【iot-button @pushcall.jp】より受信いたしました。 受信原度 2020/12/16 14:17 【iot-button @pushcall.jp】より受信いたしました。 2020/12/18 16:07 (iot-button @pushcall.jp) より受信いたしました。 2020/12/04 18:31 2020/12/16 14:23 (iot-button @pushcall.jp) より受信いたしました。 【iot-button @pushcall.jp】より受信いたしました。 2020/12/16 14:19 (iot-button @pushcall.jp) より受信いたしました。 2020/12/16 14:17 [iot-button @pushcall.jp] より受信いたしました。 2020/12/04 18:31 fot-button @exploal.int 2000012LELE 端末の動作履歴 PushCall ● ダッシュボード ☑ LINE設定 は 管理者設定 ▲ アカウント管理 栄電振行

ユーザーダッシュボードでは、現在の利用状況の確認や、端末動作 の設定が行えます。

YPER BOX

プッシュ動作設定に「架電」を指定すると端末のプッシュ後、システムは自動音声で指定の電話番号に架電します。

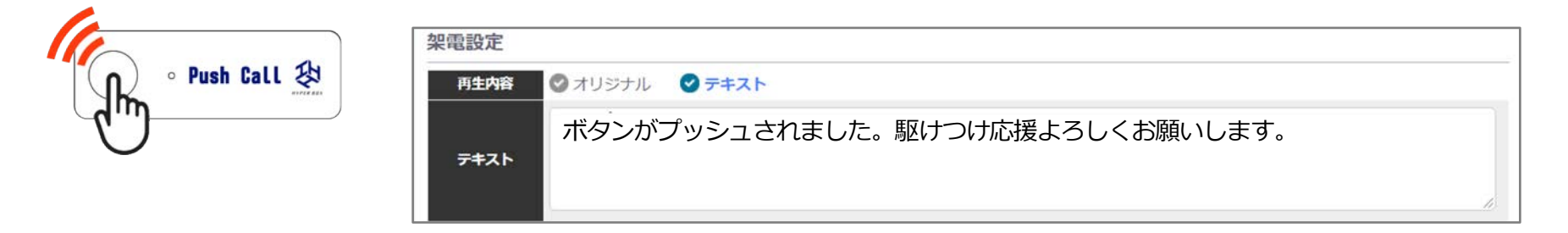

読み上げ(再生)内容は、下記の2種類から選べます。

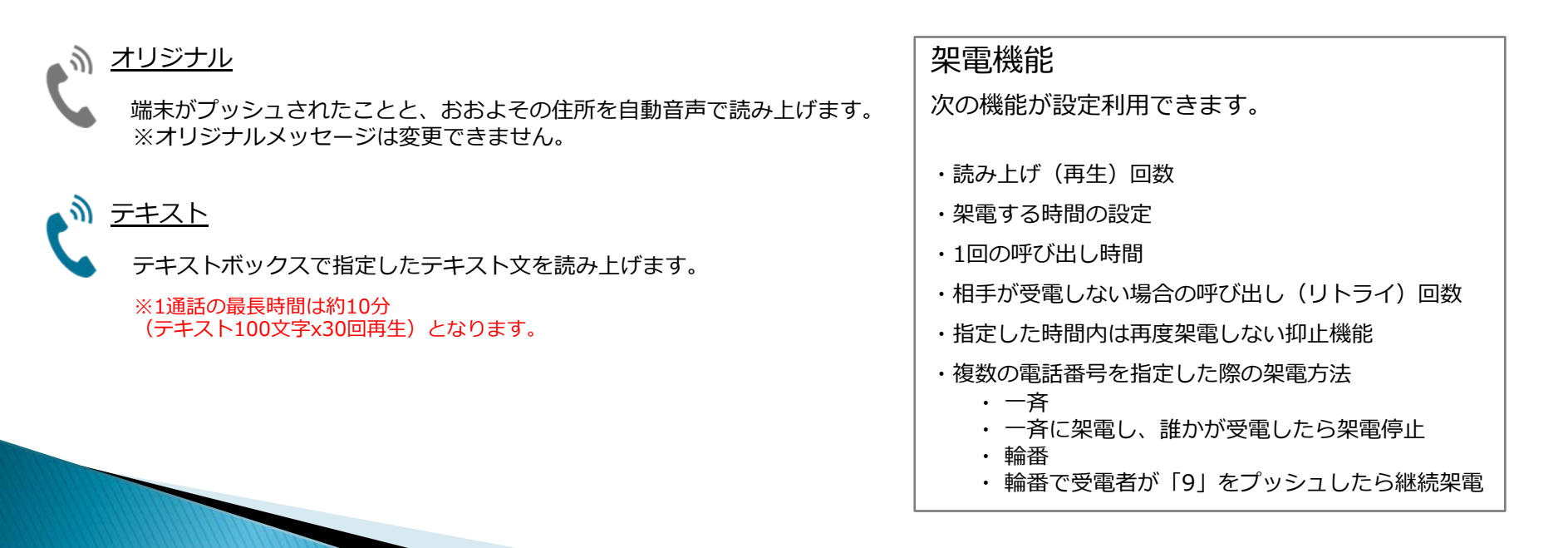

端末のボタンがプッシュされると、システムは作成したルールの手順(架電種別)で電話をかけます。 ※指定できる電話番号数はご契約内容に基づきます。

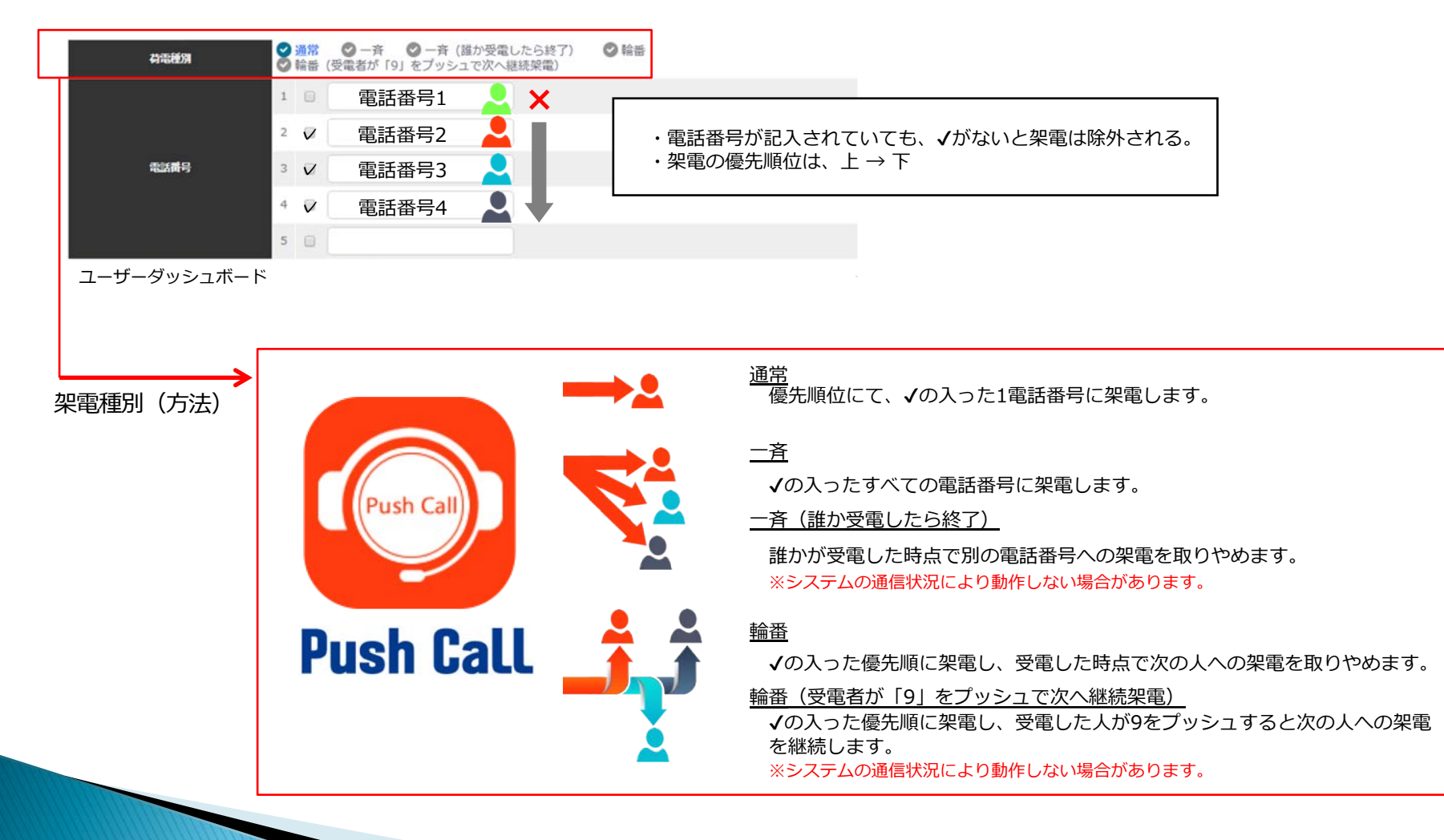

端末のボタンがプッシュされると、システムは友達登録したLINEアカウントに自動投稿します。

#### 位置情報(オリジナル)

HYPER BOX

端末がプッシュされたおおよその場所を自動投稿します。

| 再生内容<br>(NE投稿 | ❷架電 | ♥ LINE投稿 |  | ❷ 使用しない |
|---------------|-----|----------|--|---------|
|---------------|-----|----------|--|---------|

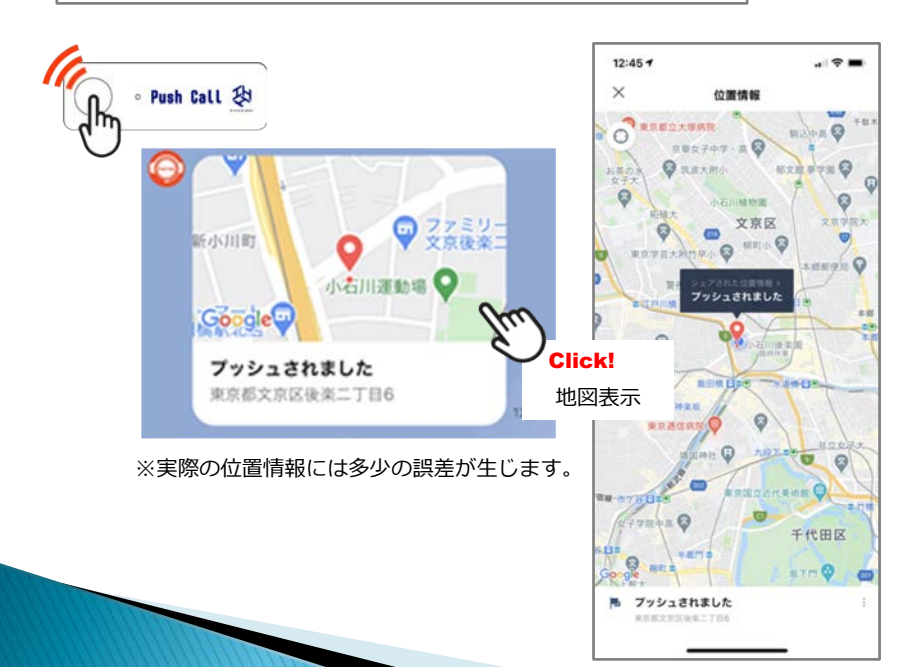

<u>テキスト</u>

あらかじめテキストボックスで指定したテキスト文を自動投稿します。

| プッシュ動作設な | 定 - 2プッ | ノシュ                   |              |         |
|----------|---------|-----------------------|--------------|---------|
| 再生内容     | ❷ 架電    | ✔ LINE投稿              |              | ❷ 使用しない |
| LINE按何   |         |                       |              |         |
| 投稿内容     | ♥ 位置    | 情報(オリジナル              | ) マテキスト(60   | 文字)     |
| テ╪スト     | これはこ    | <sup>プ</sup> ッシュコールのう | FストLINE投稿です。 |         |
|          |         |                       |              |         |

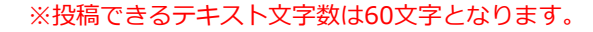

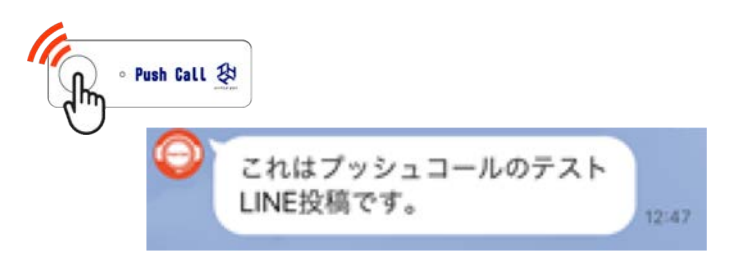

ユーザーダッシュボード(管理機能)では、現在の利用状況の確認や、端末動作の設定が行えます。

1. ログイン

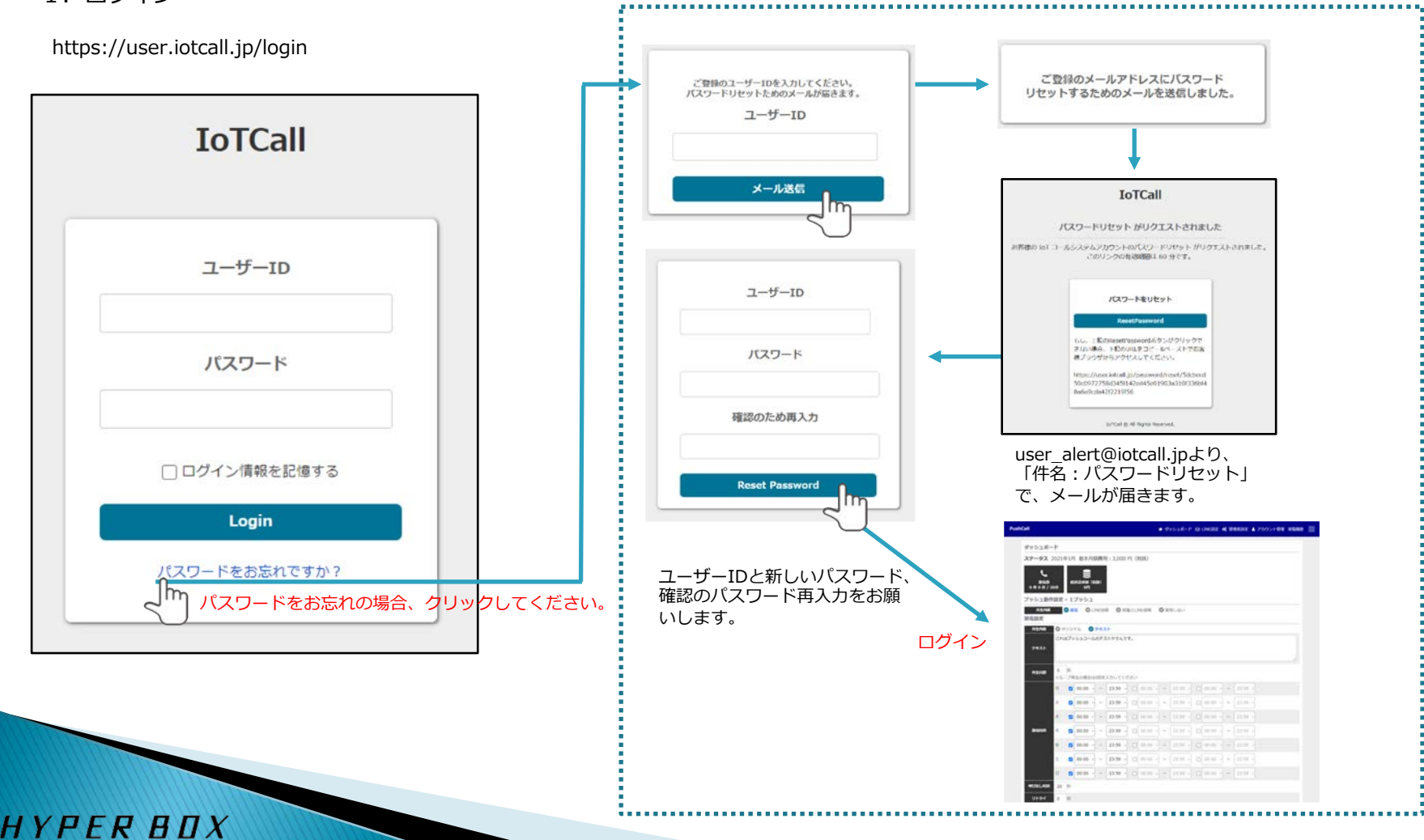

2.ログイン後、ダッシュボードが表示されます。

| ダッシュボード               |                            |                                                |               |                   |         |       | ① ステータスメッ |
|-----------------------|----------------------------|------------------------------------------------|---------------|-------------------|---------|-------|-----------|
| ステータス 2021年1月 月       | 县本月額費用:                    | 円(税抜)                                          |               |                   |         | _     |           |
| く。<br>棄電数<br>0年0分/20分 | (秋抜)<br>の円                 | ,,,,,,,,,,,,,,,,,,,,,,,,,,,,,,,,,,,,,,,        |               |                   |         |       | ③ ステータス情報 |
| プッシュ動作設定 - 1プ         | ノシュ                        |                                                |               |                   |         | =     |           |
| <b>河生内容</b> 📀 架電      | ♥ LINE投稿                   | ◎ 架電とLINE投稿<br>◎ 使用し                           | ない            |                   |         |       | ④ メイン画面   |
| <br>プッシュ動作設定 - 2プ     | ソシュ                        |                                                |               |                   |         |       |           |
| 再生内容                  | <ul> <li>LINE投稿</li> </ul> | ♥ 架電とLINE投稿 ♥ 使用し                              | ない            |                   |         | -     |           |
| プッシュ動作設定 - ロン         | グプッシュ                      |                                                |               |                   |         |       |           |
|                       |                            | の初のところにも通                                      | +>1 X         |                   |         | -     |           |
| 受信履歴                  |                            |                                                |               |                   |         | _     |           |
| 2020/12/18 16:07      | [iot-button                | @pushcall.jp】より受信いたしま                          | した。           |                   |         |       |           |
| 2020/12/16 14:23      | [iot-button                | @pushcall.jp】より受信いたしま                          | した。           |                   |         |       |           |
| 2020/12/16 14:19      | [iot-button                | @pushcall.jp】より受信いたしま                          | した。           |                   |         |       |           |
| 2020/12/16 14:17      | [iot-button                | @pushcall.jp】より受信いたしま<br>@pushcall.jp】より受信いたしま | した。           |                   |         |       |           |
| 5M                    |                            |                                                |               |                   |         |       |           |
|                       |                            | # ダッシ                                          | ュポード 🖸 LINE設定 | <b>0</b> \$ 管理者設定 | アカウント管理 | 架電履歷  |           |
| Call                  |                            |                                                |               |                   |         |       |           |
| Call                  |                            |                                                | 5 LIN         | E設定               |         | 6 架電履 | 歴         |

## <u>ステータスメッセージ</u>

何らかの理由でサービスがご利用いただけない場合、メッセージが表示されます。

| PushCall | ♣ ダッシュボード ☑ LINE設定 📽 管理者設定 🎍 アカウント管理 架電履歴 🗮 |
|----------|---------------------------------------------|
| ダッシュボード  | ステータスメッセージ                                  |
|          |                                             |

| ステータスメッセージ                      | 理由                          | 対応                     |
|---------------------------------|-----------------------------|------------------------|
| サービス利用期間が超過しているため、現在ご利用いただけません。 | ご契約期間が終了しているため              | 更新されたい場合、サポートにご連絡ください。 |
| 架電時間が上限に達しているため、現在ご利用いただけません。   | 現在架電可能な上限時間に達したため           | 「管理者設定」画面にて制限を解除できます。  |
| ステータスが無効になっているため、現在ご利用いただけません。  | 当社が何らかの理由でサービス利用を停止<br>したため | サポートにご連絡ください。          |

上記の場合、ステータスメッセージが表示され、架電機能の停止します。 別途、お客様登録のメールアドレスにお知らせメールが届きます。

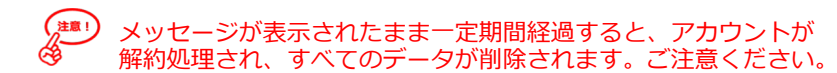

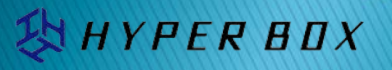

## 2 アカウント管理

HYPER BOX

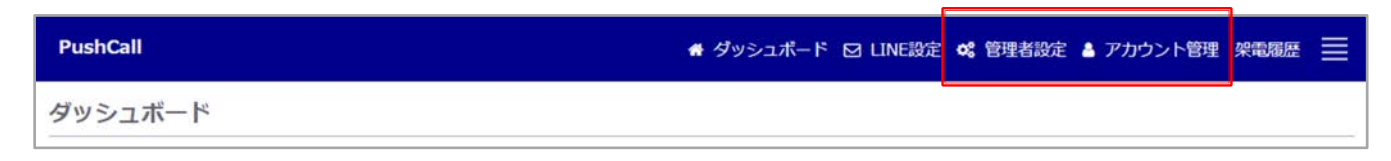

#### 管理者設定 パスワード IoTCall ● ダッシュボード 臼 メールアドレス追加 & アカウント管理 三 アカウント情報 パスワードの変更が不要な場合は空欄のまま更新してください ステータス 超過課金設定 ユーザー名 ▼ 架電時間上限を超えた場合、超過課金を認める 所属名 メールアドレス 送信先メールアドレス 更新 サービス利用期限 送信元メールアドレス制限数 ルール設定制限数 着信メール制限数 制限 あり/なし 荷電制限時間(分) 制限 あり/なし 「架電時間上限を超えた場合、超過課金を認める」 ¢ 基本月額費用 円 超過荷電単価(分) 円 加雷数 に√を入れると、既定の架電時間を超えても架電 3件3分/50分 請求金額(税扱) サービスを停止しません。 請求月 請求額(円) 基本貢獻(円) 荷地時間(分) 趋济花地会额(円) ※追加課金が発生します。 ステータスアイコン 2020年01月 10,000 10,000 0 2020年02月 10,250 10,000 250 14 2020/03/81 12,500 10.000 50 2500 2020/F04FF 10,000 10,000 0 0 10,000 2020年05月 12,500 2500 50 2020/E06/H 10,000 10,000 2020年07月 12,500 10,000 50 2500 超過した架電金額はこちらに表示されます。 2020@08/I 10,000 10,000 2020年09月 10,000 10,000 2020年10月 10,000 10,000 超過諸求額(税抜) 2020年11月 10,000 10,000 ¥0円 2020年12月 10,000 10,000 ステータスアイコン IoTCall ● ダッシュボード 図 メールアドレス追加 ペ アカウント管理

<u>アカウント情報</u>

ユーザーマニュアル

③ ステータス情報

当月の利用状況が一目で確認できます。

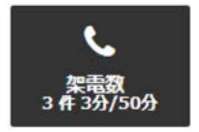

既定の架電可能な分数の内、すでに何分架電しているか表示します。

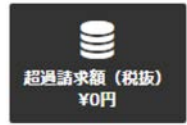

既定の架電時間の上限制限解除を行っている場 合の超過料金を表示します。

| ushCall                                                       | ★ ダッシュポード ② LINE設定 & 管理者設定 ▲ アカウント管理 架電爆艇 三 |
|---------------------------------------------------------------|---------------------------------------------|
| ダッシュボード                                                       |                                             |
| ステータス 2021年1月 基本月額費用: (税                                      | 兑抜)                                         |
| 年高数     271年49分/無数     271年49分/無数     アリシュー     部件的方法 - 1ブリシュ |                                             |
|                                                               |                                             |
| ·····································                         | AFTY ON ARE DELETION OF A                   |
| ■ 「注内容 ② オリジナル ● テキスト                                         |                                             |
| これはブッシュコールのテストかでんです。<br>テキスト                                  |                                             |
| <b>再生同数</b><br>※ループ再生の場合は0回を入力してください                          |                                             |
| 月 🛛 00:00 - ~ 04:59 - 💟                                       | 15:00 - ~ 16:59 - 🛛 11:00 - ~ 13:59 -       |
| 火 ♥ 00:00 + ~ 23:59 + □                                       | 00:00 - ~ 23:59 - 00:00 - ~ 23:59 -         |

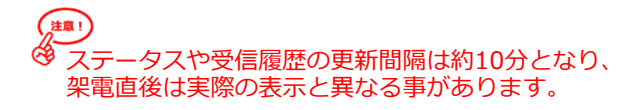

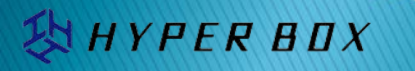

④ メイン画面

3種類のプッシュ動作の設定が行えます。

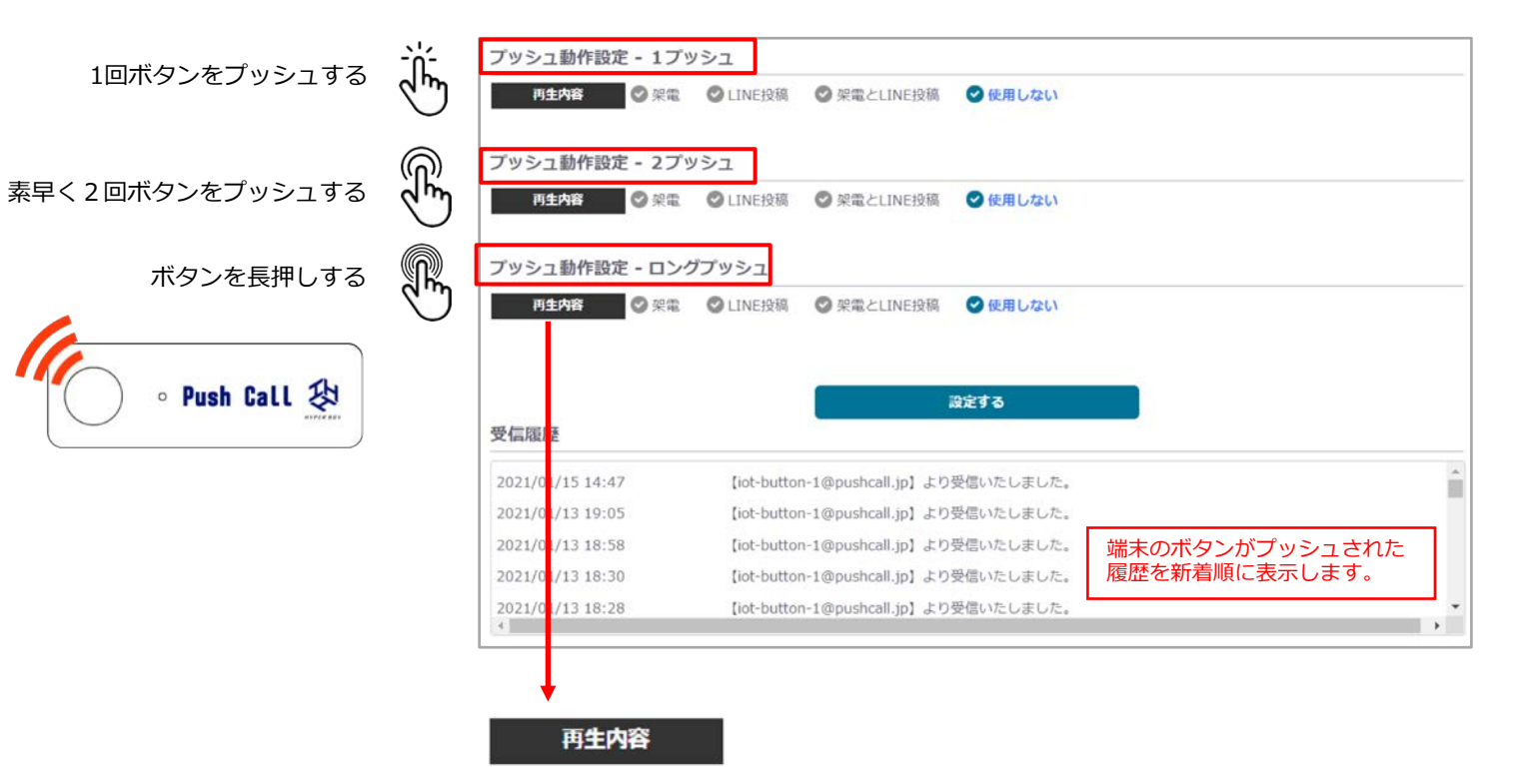

自動音声での架電または自動LINE投稿が指定できます。

♥ LINE投稿は複数の動作設定で指定できません。

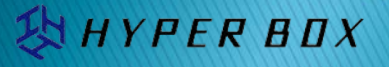

## ユーザーマニュアル ⑤LINE設定(新規設定)

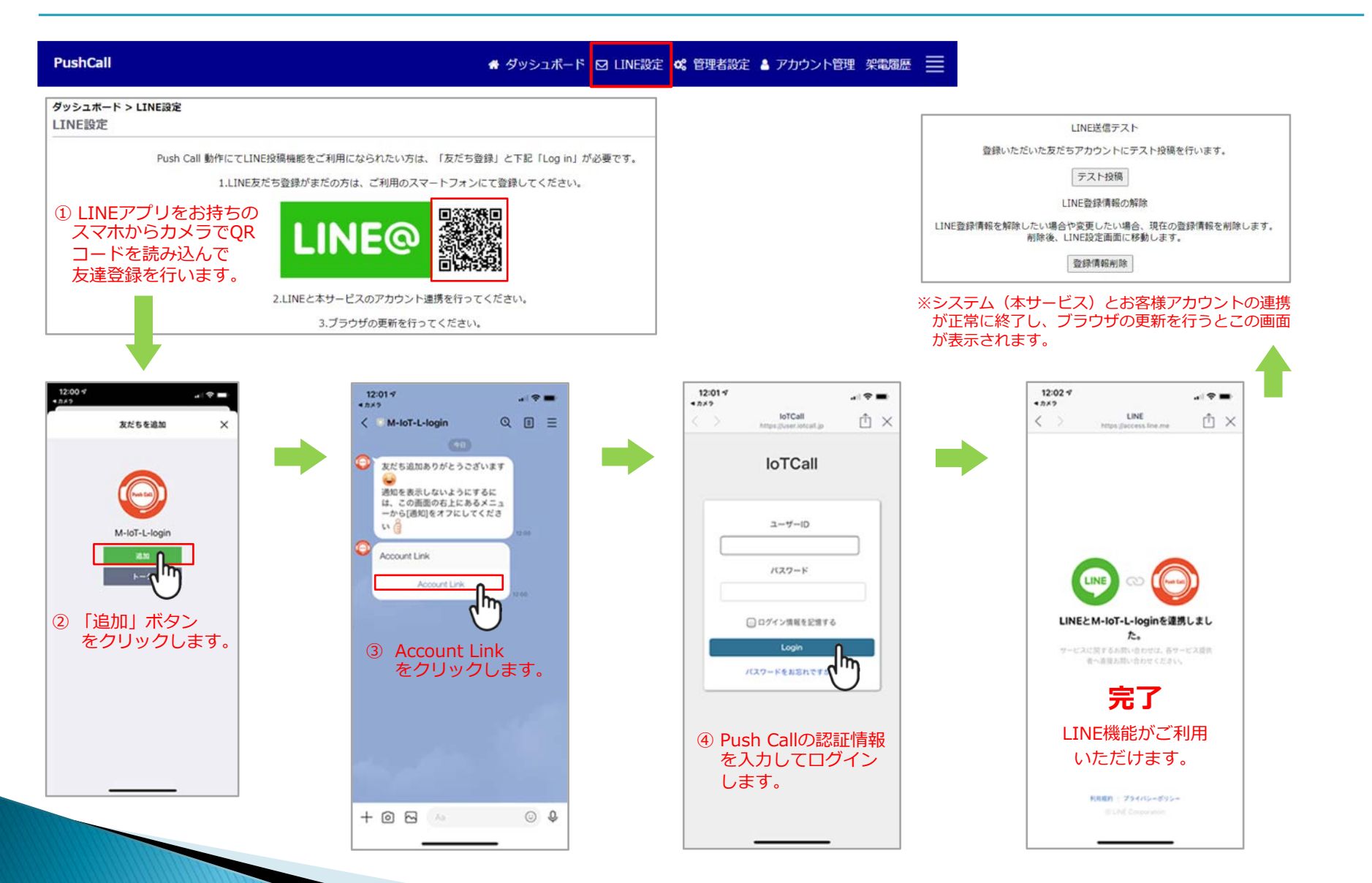

システムの友達登録が完了(お客様のLINEアカウントとシステムの連携)すると、LINE設定画面が切り替わります。

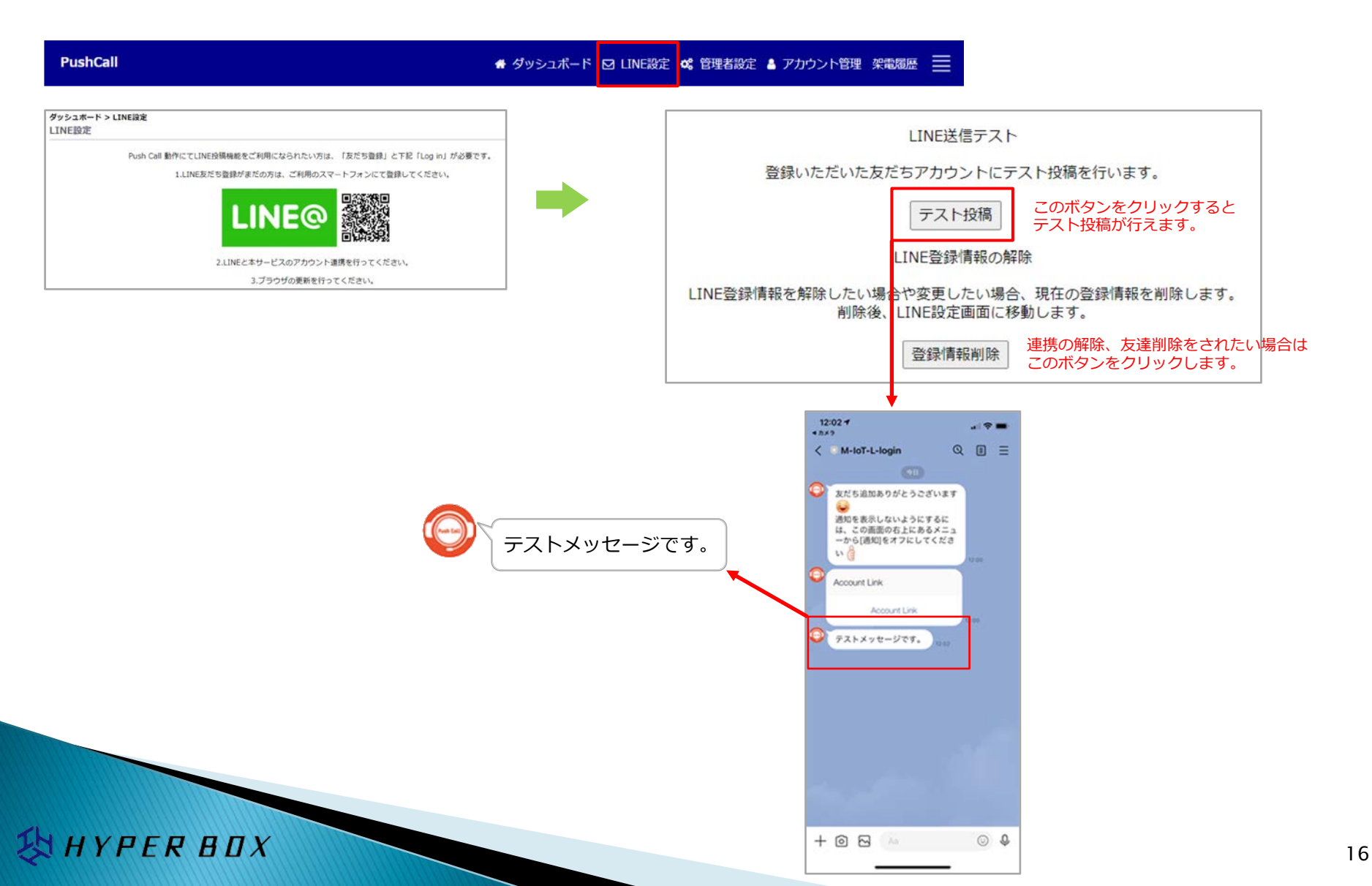

YPER BOX

別の方がLINE機能をご利用になられる場合や、現在のスマホ連携を解除されたい場合、連携の解除と友達(M-IoT-Login) 削除を行ってください。

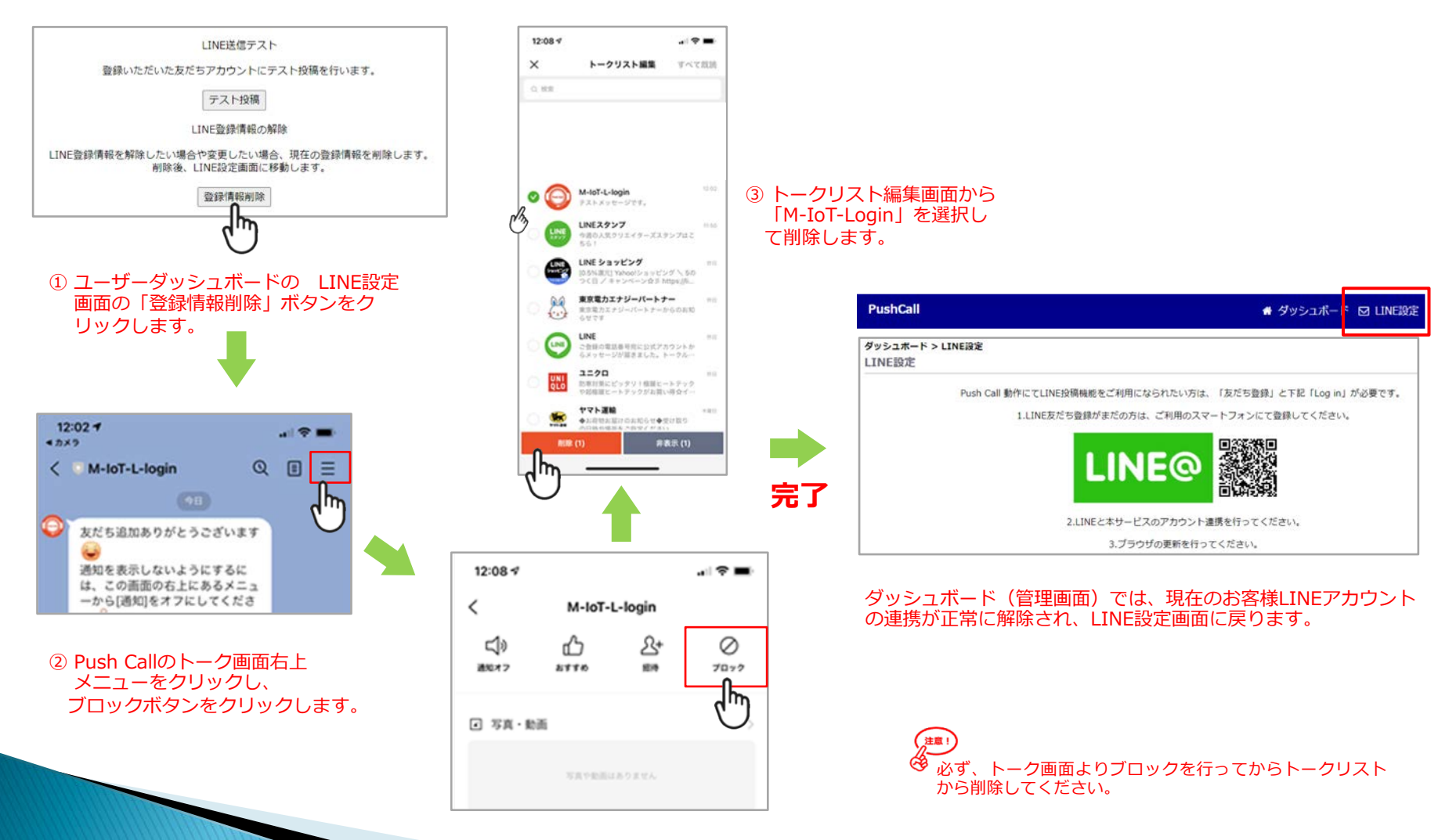

HYPER BOX

### <u>6 架電履歴</u>

架電履歴画面では、システムが架電を行った履歴を表示します。

| PushCall |            |           |    | 🖨 ダッシュボード 🖸 I | LINE設定 📽 管理者設定 💧 | アカウント管理 架電履歴 🧮   |
|----------|------------|-----------|----|---------------|------------------|------------------|
| 通話履歴     |            |           |    |               |                  |                  |
| 宛先       | ルールID      | ステータス     | 応答 | 通話時間(分課金)     | 開始時間             | 終了時間             |
| +81      | 0009300161 | completed |    | 1分            | 2021/01/13 19:05 | 2021/01/13 19:05 |
| +81      | 0009300161 | canceled  |    | 0分            | 2021/01/13 19:05 | 2021/01/13 19:05 |
| +81      | 0009300161 | completed |    | 1分            | 2021/01/13 18:58 | 2021/01/13 18:58 |
| +81      | 0009300161 | completed |    | 1分            | 2021/01/13 18:58 | 2021/01/13 18:59 |
| +81      | 0009300161 | no-answer |    | 0分            | 2021/01/13 18:58 | 2021/01/13 18:58 |
| +81      | 0009300161 | no-answer |    | 0分            | 2021/01/13 18:58 | 2021/01/13 18:58 |
| +81      | 0009300161 | no-answer |    | 0分            | 2021/01/13 18:32 | 2021/01/13 18:33 |

| <u>宛先</u>    | 架電設定で指定した電話番号に架電した宛先                                                                   | 通話時間        | 受電後通話した時間 |
|--------------|----------------------------------------------------------------------------------------|-------------|-----------|
| <u>ルールID</u> | 携帯端末の認識番号                                                                              | 開始時間        | 受電開始時刻    |
| <u>ステータス</u> | completed : 受電<br>canceled : システム側のキャンセル<br>no-answer : 受電しない<br>busy : 受電しないで拒否または通話中 | <u>終了時間</u> | 終電時刻      |
| <u>応答</u>    | 受電者が番号プッシュで返答した場合表示(0~9の1桁番号)                                                          |             |           |
|              | ツ加雨生が平雨後ゴッシュ ギクシ (0- 0の1だ) ち押す と                                                       |             |           |

※架電先が受電後プッシュボタン(0~9の1桁)を押すと、 その後システムは切電し、通話履歴にプッシュされた番号を記録表示します。

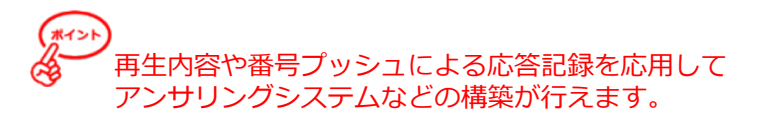

## ユーザーマニュアル

3.再生内容の設定/架電

HYPER BOX

プッシュ動作設定 - 1 プッシュ 2 プッシュ ロングプッシュ

LINE投稿

梁電とLINE投稿

☑ 使用しない

♥ 架電

自動音声架電の設定が行えます。

プッシュ動作を選択して「架電」にチエックを入れてください。

| 架電設定         |                |          |       |              |       |      |       |     |         |     |       |     |       |                                                                                                    |
|--------------|----------------|----------|-------|--------------|-------|------|-------|-----|---------|-----|-------|-----|-------|----------------------------------------------------------------------------------------------------|
| 両主内容<br>テキスト | ◎ オリジナル ● テキスト |          |       |              |       |      |       |     |         |     |       |     |       | <ul> <li>         ← 再生内容に「オリジナル」を指定した場合、端末がプッシュされたことと、おおよその住所を自動音声で読み上げます。         ※オリジナルメッセージは変更できません         再生内容に「テキスト」を指定した場合、自動音声で読み上げる内容を指定します。         </li> </ul> |
| 再生回数         | 0<br>※ル        | 回<br>-プ科 | 生の場合  | <b>は</b> 0回を | 入力して  | ください |       |     |         |     |       |     |       | ← 自動音声の再生回数を指定します。                                                                                                    |
|              | 月              |          | 00:00 | •            | 23:59 | - 0  | 00:00 | ~   | 23:59 + |     | 00:00 | • ~ | 23:59 | ● ● ● ● ● ● ● ● ● ● ● ● ● ● ● ● ● ● ●                                                                                                    |
|              | 火              |          | 00:00 | ~            | 23:59 | -) ( | 00:00 | • ~ | 23:59 * | ] 0 | 00:00 | • ~ | 23:59 | 指定した時間内で条件にマッチしたメールを着信した場合、自動架電を行ないます。                                                                                                    |
|              | ж              |          | 00:00 | • ~          | 23:59 | -    | 00:00 | ~   | 23:59 ~ |     | 00:00 | ~   | 23:59 | ※時間指定は1時間単位となります。<br>※各曜日3つまで指定できるので、日を跨いだ複数の指定が行えます。                                                                                                    |
| 架電時間         | 木              | 2        | 00:00 | • ~          | 23:59 | -) ( | 00:00 | ~   | 23:59 ~ | ] 🗆 | 00:00 | ~ ~ | 23:59 |                                                                                                    |
|              | 金              |          | 00:00 | •            | 23:59 | -    | 00:00 | •   | 23:59 ~ |     | 00:00 | • ~ | 23:59 |                                                                                                    |
|              | ±              |          | 00:00 | ~            | 23:59 | •    | 00:00 | ~ ~ | 23:59 ~ | ) 0 | 00:00 | ~   | 23:59 |                                                                                                    |
|              | в              |          | 00:00 | •            | 23:59 | -    | 00:00 | *   | 23:59 • |     | 00:00 | ~   | 23:59 |                                                                                                    |
| 呼び出し時間       | 10             | 秒        |       |              |       |      |       |     |         |     |       |     |       | ← 1回の架電で呼び出す時間を指定します。                                                                                                    |
| リトライ         | 5              |          |       |              |       |      |       |     |         |     |       |     |       | ← 架電先が呼び出し時間内に受電しない場合の再架電回数を指定します。                                                                                                    |
| 押止機能         | 30             | 分        |       |              |       |      |       |     |         |     |       |     |       | ← プッシュ後の再架電を指定の時間内停止します。                                                                                                    |
|              |                |          |       |              |       |      |       |     |         | _   |       |     |       |                                                                                                    |

再生内容

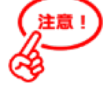

<u>再生回数について</u>

1通話の制限時間は約10分(3000文字)となります。

呼出し時間について

10秒から60秒の指定ができます。(初期値:20秒) 架電先が指定した時間で受電しないとシステムは荷電をやめ、 通話履歴には「no-answer」と表示されます。

#### <u>リトライについて</u>

0から10回の指定ができます。(初期値:0回) <u>抑止機能について</u> 0から120分の指定ができます。(初期値:0分)

# ユーザーマニュアル 再生内容の設定/架電

| 架電種別     | 0   | 通常論番     | <ul> <li>○ 一斉 (誰か受電したら終了)</li> <li>(受電者が「9」をプッシュで次へ継続架電)</li> </ul> | ❷ 輪番 | ← どのように架電を行うか指定します。                                          |
|----------|-----|----------|---------------------------------------------------------------------|------|--------------------------------------------------------------|
|          | 1   | <b>~</b> |                                                                     |      | ← 架電を行う電話番号を指定します。                                           |
| 電話番号     | 2   |          |                                                                     |      | ・上(1)から下の順に✔がある電話番号に架電を行います。<br>・ 通常架電は、上から下の優先順位で、✔がある電話番号の |
|          | 3   |          |                                                                     |      | 1 電話番号にのみ架電を行います。<br>・「通常」以外は、複数の電話番号に√を入れる必要があります。          |
| ※優先順位は、き | Fエツ | クがあ      | る電話番号の上から順となります。                                                    |      | ※指定できる電話番号数はお申込みの状況によって異なります。<br>                            |

あわせて、P.7 <u>自動音声架電の仕組み(電話番号と架電種別)</u>のページをご覧ください。

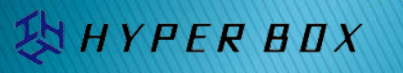

# ユーザーマニュアル 再生内容の設定/LINE投稿

4.再生内容の設定/ LINE投稿

LINE自動投稿の設定が行えます。

プッシュ動作を選択して「LINE」にチエックを入れてください。

プッシュ動作設定 - 1プッシュ 2プッシュ ロングプッシュ

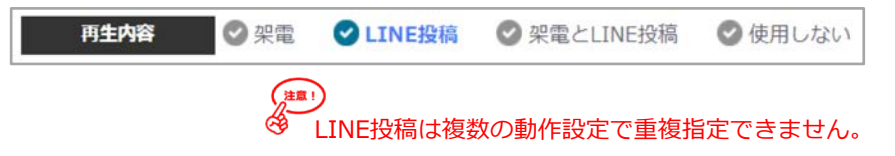

LINEの自動投稿の内容は位置情報とテキストのいずれかを選べます。

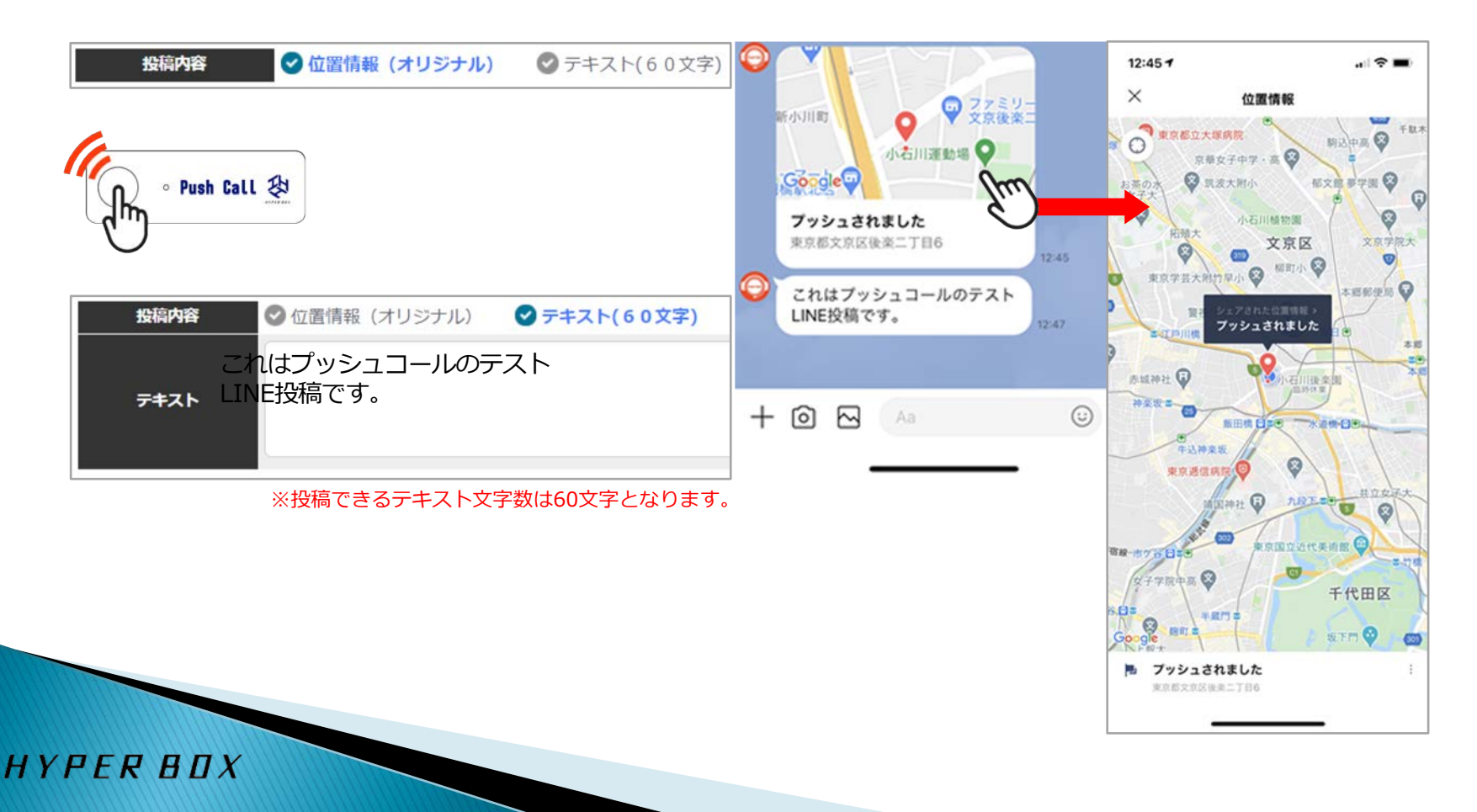

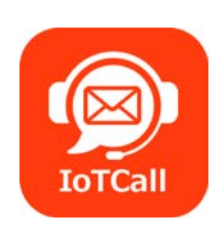

株式会社ハイパーボックス ドメインキーパー事業部 IoTコール ソリューション課

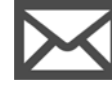

https://www.iotcall.jp/contact.html

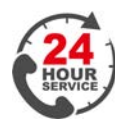

03-5304-8161

ボリュームディスカウントも可能です。 お気軽にご相談ください。

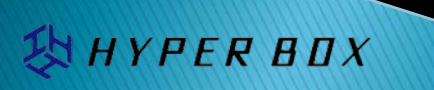